# KEMENTERIAN KEUANGAN REPUBLIK INDONESIA

# PERATURAN DIREKTUR JENDERAL PERBENDAHARAAN NOMOR PER- 5 /PB/2018

## TENTANG

# PETUNJUK PELAKSANAAN KONFIRMASI SETORAN PENERIMAAN NEGARA

#### DIREKTUR JENDERAL PERBENDAHARAAN,

- Menimbang
- : a. bahwa dalam rangka memastikan setoran penerimaan negara diterima di Kas Negara, setiap setoran penerimaan negara dapat dikonfirmasi kebenarannya;
  - b. bahwa dalam rangka pelaksanaan konfirmasi setoran penerimaan negara sebagaimana dimaksud dalam huruf a, perlu menetapkan Peraturan Direktur Jenderal Perbendaharaan tentang Petunjuk Pelaksanaan Konfirmasi Setoran Penerimaan Negara;
- Mengingat
- <sup>1</sup> 1. Peraturan Menteri Keuangan Nomor 190/PMK.05/2012 tentang Tata Cara Pembayaran dalam Rangka Pelaksanaan Anggaran Pendapatan dan Belanja Negara;
  - Peraturan Menteri Keuangan Nomor 32/PMK.05/2014 tentang Sistem Penerimaan Negara Secara Elektronik sebagaimana telah diubah dengan Peraturan Menteri Keuangan Nomor 115/PMK.05/2017;
  - Peraturan Menteri Keuangan Nomor 154/PMK.05/2014 tentang Pelaksanaan Sistem Perbendaharaan dan Anggaran Negara sebagaimana telah diubah dengan Peraturan Menteri Keuangan Nomor 278/PMK.05/2014;
  - 4. Peraturan Menteri Keuangan Nomor 218/PMK.02/2014 Tentang Tata Cara Pembayaran Kembali (Reimbursement) Pajak Pertambahan Nilai Atau Pajak Pertambahan Nilai Dan Pajak Penjualan Atas Barang Mewah Atas Perolehan Barang Kena Pajak Dan/Atau Jasa Kena Pajak Kepada Kontraktor Dalam Kegiatan Usaha Hulu Minyak Dan Gas Bumi sebagaimana telah diubah dengan Peraturan Menteri Keuangan Nomor 158/PMK.02/2016;

#### MEMUTUSKAN:

Menetapkan : PERATURAN DIREKTUR JENDERAL PERBENDAHARAAN TENTANG PETUNJUK PELAKSANAAN KONFIRMASI SETORAN PENERIMAAN NEGARA.

# BAB I

#### KETENTUAN UMUM

### Pasal 1

Dalam Peraturan Direktur Jenderal ini yang dimaksud dengan:

1. Direktorat Jenderal Pajak yang selanjutnya disebut DJP adalah unit eselon I pada Kementerian Keuangan yang mempunyai tugas menyelenggarakan perumusan dan pelaksanaan kebijakan di bidang perpajakan sesuai dengan ketentuan peraturan perundang-undangan.

- 2. Direktorat Jenderal Bea dan Cukai yang selanjutnya disebut DJBC adalah unit eselon I pada Kementerian Keuangan yang mempunyai tugas menyelenggarakan perumusan dan pelaksanaan kebijakan di bidang pengawasan, penegakan hukum, pelayanan dan optimalisasi Penerimaan Negara di bidang kepabeanan dan cukai sesuai dengan ketentuan peraturan perundangundangan.
- 3. Direktorat Pengelolaan Kas Negara yang selanjutnya disebut Direktorat PKN adalah unit eselon II pada Direktorat Jenderal Perbendaharaan yang berada di bawah dan bertanggungjawab langsung kepada Direktur Jenderal Perbendaharaan.
- 4. Direktorat Sistem Informasi dan Teknologi Perbendaharaan yang selanjutnya disebut Direktorat SITP adalah unit eselon II pada Direktorat Jenderal Perbendaharaan yang berada di bawah dan bertanggungjawab langsung kepada Direktur Jenderal Perbendaharaan.
- 5. Kantor Pelayanan Perbendaharaan Negara yang selanjutnya disebut KPPN adalah instansi vertikal Direktorat Jenderal Perbendaharaan yang memperoleh kuasa dari Bendahara Umum Negara (BUN) untuk melaksanakan sebagian fungsi kuasa BUN.
- Satuan Kerja yang selanjutnya disebut Satker adalah unit organisasi lini Kementerian Negara/Lembaga atau unit organisasi Pemerintah Daerah yang melaksanakan kegiatan Kementerian Negara/Lembaga dan memiliki kewenangan dan tanggung jawab penggunaaan anggaran;
- Bank Persepsi adalah bank umum yang ditunjuk oleh Kuasa BUN Pusat untuk menerima setoran penerimaan negara.
- 8. Pos Persepsi adalah Kantor Pos yang ditunjuk oleh Kuasa BUN Pusat untuk menerima setoran penerimaan negara.
- 9. Arsip Data Komputer yang selanjutnya disingkat ADK adalah arsip data berupa disket atau media penyimpanan digital lainnya yang berisikan data transaksi, data buku besar, dan/atau data lainnya.
- 10. Nomor Transaksi Penerimaan Negara yang selanjutnya disingkat NTPN adalah nomor tanda bukti pembayaran/penyetoran ke Kas Negara yang tertera pada bukti penerimaan negara yang diterbitkan oleh Sistem Settlement.
- 11 Nomor Transaksi Bank yang selanjutnya disingkat NTB adalah nomor bukti transaksi penyetoran penerimaan negara yang diterbitkan oleh bank sebagai Bank Persepsi.
- 12. Nomor Transaksi Pos yang selanjutnya disingkat NTP adalah nomor bukti transaksi penyetoran penerimaan negara yang diterbitkan oleh Kantor Pos sebagai Pos persepsi.
- 13. Nomor Pokok Wajib Pajak yang selanjutnya disingkat dengan NPWP adalah nomor yang diberikan kepada Wajib Pajak sebagai sarana dalam administrasi perpajakan yang

www.jdih.kemenkeu.go.id

dipergunakan sebagai tanda pengenal diri atau identitas Wajib Pajak dalam melaksanakan hak dan kewajiban perpajakannya.

- 14. Bukti Penerimaan Negara yang selanjutnya disingkat BPN adalah dokumen yang diterbitkan oleh Bank Persepsi atau Pos Persepsi atas transaksi penerimaan negara dengan teraan NTPN dan NTB/NTP sebagai sarana administrasi lain yang kedudukannya disamakan dengan surat setoran.
- 15. Wajib Pajak adalah orang pribadi atau badan, meliputi pembayar pajak, pemotong pajak, pemungut pajak, yang mempunyai hak dan kewajiban perpajakan sesuai dengan ketentuan peraturan perundang-undangan.
- 16. Wajib Bayar adalah orang pribadi atau badan yang ditentukan untuk melakukan kewajiban membayar menurut peraturan perundang-undangan yang berlaku
- 17. Wajib Setor adalah orang pribadi atau badan yang ditentukan untuk melakukan kewajiban untuk menerima untuk kemudian menyetorkan penerimaan negara menurut peraturan perundang-undangan.

### BAB II

#### PRINSIP DASAR PELAKSANAAN

#### Pasal 2

- Pelaksanaan konfirmasi setoran penerimaan negara berdasarkan permohonan konfirmasi dari Satker/Wajib Pajak/Wajib Setor/Wajib Bayar.
- (2) Hasil konfirmasi setoran penerimaan negara berupa Nota Konfirmasi Setoran Penerimaan Negara.
- (3) Nota Konfirmasi Setoran Penerimaan Negara sebagaimana dimaksud pada ayat (2) diterbitkan dan/atau disampaikan oleh KPPN.

#### Pasal 3

Setoran penerimaan negara yang disetor pada Bank Persepsi atau Pos Persepsi, dapat dikonfirmasi paling cepat pada H+1 setelah penyetoran penerimaan negara.

#### BAB III

## PROSEDUR KONFIRMASI PENERIMAAN NEGARA

#### Pasal 4

- (1) Satker/Wajib Pajak/Wajib Setor/Wajib Bayar menyampaikan Surat Permohonan Konfirmasi Setoran Penerimaan Negara yang dibuat sesuai format sebagaimana tercantum dalam Huruf A Lampiran yang merupakan bagian tidak terpisahkan dari Peraturan Direktur Jenderal ini dilampiri dengan:
  - a. Rekapitulasi daftar setoran penerimaan negara yang dibuat sesuai format sebagaimana tercantum dalam Huruf B Lampiran yang merupakan bagian tidak

terpisahkan dari Peraturan Direktur Jenderal ini;

- b. ADK konfirmasi setoran penerimaan Negara; dan
- c. Fotokopi BPN atau dokumen lain yang dipersamakan.
- (2) ADK konfirmasi setoran penerimaan negara sebagaimana dimaksud pada ayat (1) huruf b, memuat data:
  - a. Kode NTPN;
  - b. Kode NTB/NTP;
  - c. Kode NPWP;
  - d. Kode Akun; dan
  - e Nilai Setor.
- (3) Format ADK konfirmasi setoran penerimaan negara sebagaimana dimaksud pada ayat (2) dibuat dalam ekstensi .txt dengan susunan elemen per data setoran sesuai contoh sebagaimana tercantum dalam Huruf C Lampiran yang merupakan bagian tidak terpisahkan dari Peraturan Direktur Jenderal ini.

#### Pasal 5

- (1) Berdasarkan Surat Permohonan Konfirmasi Setoran Penerimaan Negara sebagaimana dimaksud dalam Pasal 4 ayat (1), KPPN meneliti kelengkapan dokumen.
- (2) Dalam hal permintaan konfirmasi setoran penerimaan negara sebagaimana dimaksud pada ayat (1) telah lengkap, KPPN c.q. Seksi Bank melaksanakan konfirmasi Setoran Penerimaan Negara menggunakan aplikasi yang disediakan oleh Direktorat Jenderal Perbendaharaan dengan ketentuan:
  - a. Melakukan *upload* (unggah) data ADK konfirmasi setoran;
  - b. Melakukan proses konfirmasi; dan
  - c. Menerbitkan Nota Konfirmasi Setoran Penerimaan Negara.
- (3) KPPN menyampaikan Nota Konfirmasi Setoran Penerimaan Negara dan fotokopi BPN atau dokumen lain yang dipersamakan kepada Satker/Wajib Pajak/Wajib Setor/Wajib Bayar.
- (4) Penyampaian Nota Konfirmasi Setoran Penerimaan Negara dan fotokopi BPN atau dokumen lain yang dipersamakan sebagaimana dimaksud pada ayat (3) berpedoman pada Huruf F Lampiran yang merupakan bagian tidak terpisahkan dari Peraturan Direktur Jenderal ini.

#### Pasal 6

Dalam hal pelaksanaan konfirmasi setoran penerimaan negara sebagaimana dimaksud dalam Pasal 5 ayat (2) tidak dapat dilakukan menggunakan aplikasi yang disediakan oleh Direktorat Jenderal Perbendaharaan, KPPN meneruskan permintaan konfirmasi setoran penerimaan negara kepada Direktorat SITP.

#### Pasal 7

(1) Atas dasar permintaan konfirmasi setoran penerimaan negara sebagaimana dimaksud dalam Pasal 6, Direktorat

SITP melakukan penelitian dan pencocokan data transaksi setoran penerimaan negara kepada Bank Persepsi atau Pos Persepsi dan DJP dan/atau DJBC.

- (2) Berdasarkan hasil penelitian dan pencocokan data transaksi setoran penerimaan negara sebagaimana dimaksud pada ayat (1), Direktorat SITP membuat Nota Konfirmasi Setoran Penerimaan Negara yang dibuat sesuai format sebagaimana tercantum dalam Huruf D Lampiran yang merupakan bagian tidak terpisahkan dari Peraturan Direktur Jenderal ini.
- (3) Nota Konfirmasi Setoran Penerimaan Negara sebagaimana dimaksud pada ayat (2) disampaikan kepada KPPN.

#### Pasal 8

- (1) Atas dasar Nota Konfirmasi Setoran Penerimaan Negara sebagaimana dimaksud dalam Pasal 7 Ayat (2), KPPN menerbitkan Surat Penyampaian Nota Konfirmasi Setoran Penerimaan Negara yang dibuat sesuai format sebagaimana tercantum dalam Huruf E Lampiran yang merupakan bagian tidak terpisahkan dari Peraturan Direktur Jenderal ini.
- (2) KPPN menyampaikan surat sebagaimana dimaksud pada ayat (1) dan Nota Konfirmasi Setoran Penerimaan Negara sebagaimana dimaksud dalam Pasal 7 ayat (2) kepada Satker/Wajib Pajak/Wajib Setor/Wajib Bayar.

#### Pasal 9

- (1) Dalam hal pelaksanaan penelitian dan pencocokan data transaksi setoran penerimaan negara sebagaimana dimaksud dalam Pasal 7 ayat (1) terdapat perbedaan data setoran penerimaan negara, Direktorat SITP melakukan penelusuran bersama dengan Direktorat PKN, DJP/DJBC dan Bank Persepsi atau Pos Persepsi.
- (2) Ketentuan lebih lanjut mengenai pelaksanaan penelusuran bersama data transaksi setoran penerimaan negara diatur dengan Surat Edaran atau Surat Direktur Jenderal Perbendaharaan

#### BAB IV

#### KETENTUAN PENUTUP

#### Pasal IO

Dengan ditetapkannya Peraturan Direktur Jenderal ini, maka Peraturan Direktur Jenderal Perbendaharaan Nomor PER-14/PB/2013 tentang Pelaksanaan Konfirmasi Surat Setoran Penerimaan Negara dan ketentuan mengenai prosedur konfirmasi setoran penerimaan negara sebagaimana dimaksud dalam Peraturan Direktur Jenderal Perbendaharaan Nomor PER-7/PB/2014 tentang Penatausahaan Penerimaan Negara Pada Sistem Perbendaharaan dan Anggaran Negara dicabut dan dinyatakan tidak berlaku.

# Pasal 11

Peraturan Direktur Jenderal ini mulai berlaku pada tanggal ditetapkan.

Ditetapkan di Jakarta pada tanggal 23 Møret 2018

DIREKTUR JENDERAL PERBENDAHARAAN, DIREKTUR NTO HARJOWIRYONO

www.jdih.kemenkeu.go.id

LAMPIRAN PERATURAN DIREKTUR JENDERAL PERBENDAHARAAN NOMOR PER- 5 /PB/2018 TENTANG PETUNJUK PELAKSANAAN KONFIRMASI SETORAN PENERIMAAN NEGARA

# A FORMAT SURAT PERMOHONAN KONFIRMASI SETORAN PENERIMAAN NEGARA

# KOP SURAT

| Nomor    | :(1)                                            |
|----------|-------------------------------------------------|
| Lampiran | :(2)                                            |
| Hal      | Permohonan Konfirmasi Setoran Penerimaan Negara |

Yth. Kepala KPPN .....(3)

Berdasarkan Peraturan Direktur Jenderal Perbendaharaan Nomor PER-....../PB/2018 tentang Petunjuk Pelaksanaan Konfirmasi Setoran Penerimaan Negara, dengan ini kami sampaikan permintaan konfirmasi atas setoran penerimaan negara dengan rincian:

| No. | Jenis Setoran | Jumlah Transaksi |  |  |
|-----|---------------|------------------|--|--|
| (4) | (5)           | (6)              |  |  |
|     |               |                  |  |  |
|     |               |                  |  |  |
|     |               |                  |  |  |

Sebagai kelengkapan administrasi, terlampir kami sampaikan dokumen pendukung sebagai berikut:

- a. Rekapitulasi daftar setoran penerimaan negara;
- b. ADK konfirmasi setoran penerimaan negara; dan
- c. Fotokopi surat setoran penerimaan negara atau dokumen lain yang dipersamakan

Demikian disampaikan, atas perhatian dan kerjasama yang baik, kami ucapkan terima kasih.

| •• | • • | • • | • | * | 4 |   | • |  |   | * | • | 1 | • | 1 | • | 5 |   |   | (i |
|----|-----|-----|---|---|---|---|---|--|---|---|---|---|---|---|---|---|---|---|----|
| -  |     | 4   | 1 |   |   | 1 |   |  | , |   |   |   | , |   |   | • | • | • | (8 |
|    |     |     |   |   |   |   |   |  |   |   |   |   |   |   |   |   |   |   |    |

.....(9) .....(10)

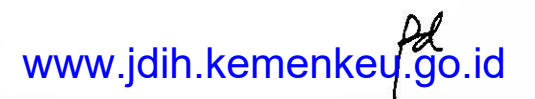

# PETUNJUK PENGISIAN

# SURAT PERMOHONAN KONFIRMASI SETORAN PENERIMAAN NEGARA

| NO   | URAIAN                                                                                                    |
|------|----------------------------------------------------------------------------------------------------|
| (1)  | Diisi nomor surat permohonan konfirmasi setoran penerimaan negara.                                                                                                    |
| (2)  | Diisi jumlah lampiran dokumen pendukung sebagai kelengkapan surat permohonan konfirmasi setoran penerimaan negara.                                                                                   |
| (3)  | Diisi nama KPPN beserta alamatnya.                                                                                                    |
| (4)  | Diisi nomor urut.                                                                                                    |
| (5)  | Diisi jenis setoran penerimaan negara:<br>- Setoran Penerimaan Pajak;<br>- Setoran Penerimaan Bea dan Cukai<br>- Setoran Penerimaan Negara Bukan Pajak (PNBP);<br>- Setoran Penerimaan Non Anggaran; |
| (6)  | Diisi jumlah transaksi per jenis setoran.                                                                                                    |
| (7)  | Diisi tempat, tanggal, bulan dan tahun surat permohonan konfirmasi<br>setoran penerimaan negara ditandatangani.                                                                                      |
| (8)  | Diisi jabatan pejabat yang berwenang menandatangani/wajib pajak/wajib<br>bayar/wajib setor.                                                                                                    |
| (9)  | Diisi nama pejabat yang berwenang menandatangani/wajib pajak/wajib<br>bayar/wajib setor.                                                                                                    |
| (10) | Diisi NIP/Nomor Identitas pegawai/pejabat yang berwenang menandatangani/wajib pajak/wajib bayar/wajib setor.                                                                                         |

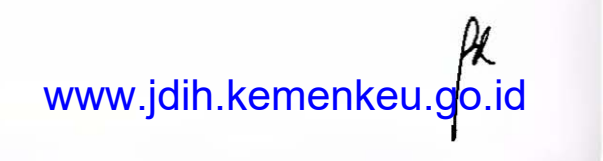

# B. FORMAT REKAPITULASI DAFTAR SETORAN PENERIMAAN NEGARA

# REKAPITULASI DAFTAR SETORAN PENERIMAAN NEGARA

| No. | TGL<br>BUKU | NAMA<br>PENYETOR                       | NTPN   | NTB/NTP | NPWP | AKUN | NILAI<br>SETOR |
|-----|-------------|----------------------------------------|--------|---------|------|------|----------------|
| (1) | (2)         | (3)                                    | (4)    | (5)     | (6)  | (7)  | (8)            |
| -   |             | ······································ |        |         |      |      |                |
|     |             |                                        |        |         |      |      |                |
|     |             |                                        | 1      |         |      |      |                |
|     |             |                                        |        |         |      |      |                |
|     |             |                                        | Jumlah |         |      |      |                |

.....(9)

.....(10)

www.jdih.kemenkeu.go.id

# PETUNJUK PENGISIAN

# REKAPITULASI DAFTAR SETORAN PENERIMAAN NEGARA

| NO   | URAIAN                                                                                         |
|------|------------------------------------------------------------------------------------------------|
| (1)  | Diisi nomor urut.                                                                              |
| (2)  | Diisi tanggal buku                                                                             |
| (3)  | Diisi nama Satker/wajib Pajak/Wajib Bayar/Wajib Setor                                          |
| (4)  | Diisi nomor NTPN.                                                                              |
| (5)  | Diisi nomor NTB/NTP                                                                            |
| (6)  | Diisi nomor NPWP.                                                                              |
| (7)  | Diisi Akun.                                                                                    |
| (8)  | Diisi nilai nominal setoran penerimaan negara.                                                 |
| (9)  | Diisi jabatan pejabat yang berwenang menandatangani/wajib pajak/wajib bayar/wajib setor.       |
| (10) | Diisi nama pejabat yang berwenang menandatangani/wajib pajak/wajib bayar/wajib setor.          |
| (11) | Diisi nomor pegawai pejabat yang berwenang menandatangani/wajib pajak/wajib bayar/wajib setor. |

www.jdih.kemenkeu.go.id

#### C. CONTOH PEMBUATAN ADK KONFIRMASI SETORAN PENERIMAAN NEGARA

ADK konfir**masi dibu**at dengan file **text** editor (misal : *microsoft notepad*) dengan ekstensi .txt yang memiliki susunan field sebagai berikut:

KodeNTPN;KodeNTB/NTP;KodeNPWP;KodeAkun;NilaiSetor. dimana masing-masing field dipisahkan dengan titik koma.

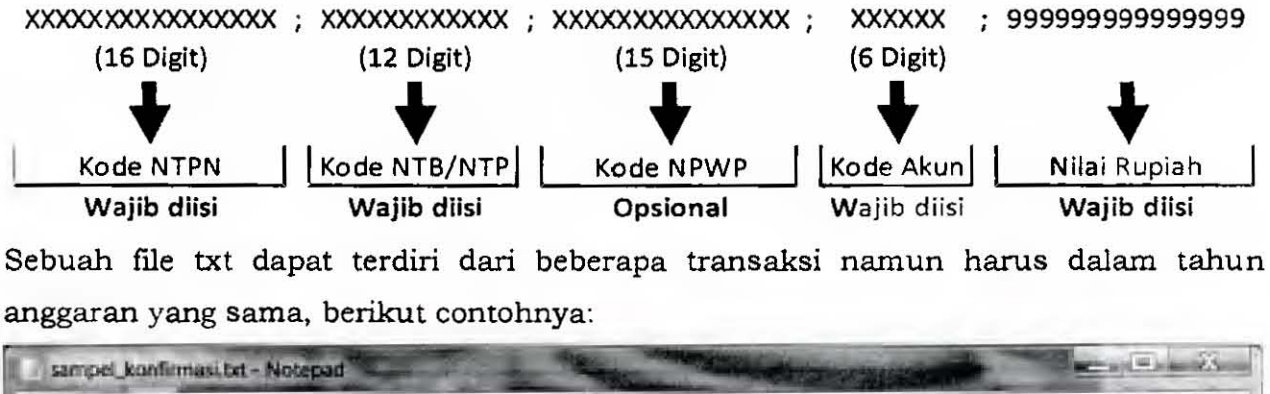

| Eile | Edit | Format | View | Help |              |           |           |              |         |
|------|------|--------|------|------|--------------|-----------|-----------|--------------|---------|
| 130  | 040  | 81100  | 020  | 206  | 01160010000  | 1;0168778 | 38810100  | 0;411211;19  | 30000 - |
| 120  | 091  | 31502  | 2081 | .312 | ;01160010000 | 2;020084  | 13310100  | 0;411211;290 | 0691    |
| 05.  | 101. | 1001:  | 0001 | .400 | ;01100010000 | 9;;41121. | L; 3/8601 |              | -       |

Perlu diperhatikan pengisian file txt sebisa mungkin semua field terisi, namun dalam hal terdapat field opsional yang tidak ada, maka pengisiannya dikosongkan seperti baris ketiga pada contoh diatas.

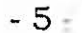

D. NOTA KONFIRMASI SETORAN PENERIMAAN NEGARA YANG TIDAK DAPAT DILAKUKAN MENGGUNAKAN APLIKASI YANG DISEDIAKAN OLEH DIREKTORAT JENDERAL PERBENDAHARAAN

# NOTA KONFIRMASI SETORAN PENERIMAAN NEGARA

TANGGAL .....(1)

KODE KPPN : .....(2)

NAMA KPPN : .....(3)

| No  | KPPN | Bank/Pos<br>Persepsi | Tanggal<br>Bayar | Nama<br>Penyetor | NPWP | NTB/NTP | мар  | Nilai | Konfirmasi |
|-----|------|----------------------|------------------|------------------|------|---------|------|-------|------------|
| (4) | (5)  | (6)                  | (7)              | (8)              | (9)  | (10)    | (11) | (12)  | (13)       |
|     |      |                      |                  |                  |      |         |      |       |            |
|     |      |                      |                  |                  |      |         |      |       |            |
|     |      |                      |                  | ·······          |      |         | 2    |       |            |
|     |      |                      |                  | · Ve             |      |         |      |       |            |
|     |      | •<br>•               |                  |                  |      |         |      |       |            |
|     |      |                      |                  |                  |      |         |      |       |            |

Petugas Konfirmasi Penerimaan Negara

.....(14) NIP .....(15)

www.jdih.kemenkeu.go.id

- 6 -

# PETUNJUK PENGISIAN

# NOTA KONFIRMASI SETORAN PENERIMAAN NEGARA YANG TIDAK DAPAT DILAKUKAN MENGGUNAKAN APLIKASI YANG DISEDIAKAN OLEH DITJEN PERBENDAHARAAN

| No   | Uraian Isian                                                                                  |
|------|-----------------------------------------------------------------------------------------------|
| (1)  | Diisi tanggal nota konfirmasi penerimaan negara.                                              |
| (2)  | Diisi kode KPPN                                                                               |
| (3)  | Diisi nama KPPN.                                                                              |
| (4)  | Diisi nomor urut.                                                                             |
| (5)  | Diisi kode KPPN.                                                                              |
| (6)  | Diisi kode Bank Persepsi atau Pos Persepsi.                                                   |
| (7)  | Diisi tanggal buku.                                                                           |
| (8)  | Diisi nama penyetor.                                                                          |
| (9)  | Diisi nomor NPWP.                                                                             |
| (10) | Diisi nomor NTB/NTP.                                                                          |
| (11) | Diisi MAP penyetoran.                                                                         |
| (12) | Diisi nilai nominal setoran.                                                                  |
| (13) | Diisi dengan "Ada/Tidak"                                                                      |
| (14) | Diisi nama pejabat yang berwenang menandatangani nota konfirmasi penerimaan negara.           |
| (15) | Diisi NIP pegawai/pejabat yang berwenang menandatangani nota<br>konfirmasi penerimaan negara. |

www.jdih.kemenkeu.gq?

E. FORMAT SURAT PENYAMPAIAN NOTA KONFIRMASI SETORAN PENERIMAAN NEGARA YANG TIDAK DAPAT DILAKUKAN MENGGUNAKAN APLIKASI YANG DISEDIAKAN OLEH DITJEN PERBENDAHARAAN

| KOP | SURAT |
|-----|-------|
|     |       |

| Nomor    | :                                                |        |
|----------|--------------------------------------------------|--------|
| Sifat    | :                                                |        |
| Lampiran | :(3) berkas                                      |        |
| Hal      | Penyampaian Nota Konfirmasi Setoran Penerimaan N | legara |

Sehubungan dengan konfirmasi setoran atas penerimaan negara, dengan ini dapat kami sampaikan hal-hal sebagai berikut:

- 1. Berdasarkan :
  - a. Peraturan Direktur Jenderal Perbendaharaan Nomor PER-...../PB/2018 Tentang Petunjuk Pelaksanaan Konfirmasi Setoran Penerimaan Negara;

  - c. Surat hasil konfirmasi surat setoran penerimaan negara/Surat hasil penelusuran data transaksi setoran penerimaan negara Direktur Sistem Informasi dan Teknologi Perbendaharaan Nomor......(10) Tanggal..........(11) dengan ini kami sampaikan Nota Konfirmasi Setoran Penerimaan Negara sebagaimana dimaksud pada lampiran surat ini.
- Segala akibat yang timbul dari penggunaan hasil konfirmasi setoran penerimaan negara ini menjadi tanggung jawab Satker/Wajib Pajak/Wajib Bayar/Wajib Setor sepenuhnya.

Demikian kami sampaikan, atas perhatian dan kerja samanya diucapkan terima kasih.

Kepala KPPN,

.....(12) NIP .....(13)

#### Tembusan:

- 1. Direktur Pengelolaan Kas Negara;
- 2. Direktur Sistem Informasi dan Teknologi Perbendaharaan;
- 3 Kepala Kanwil DJPb Provinsi......(14)

\*) coret yang tidak perlu

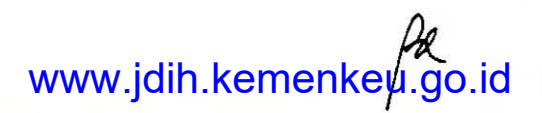

# PETUNJUK PENGISIAN

# SURAT PENYAMPAIAN NOTA KONFIRMASI SETORAN PENERIMAAN NEGARA YANG TIDAK DAPAT DILAKUKAN MENGGUNAKAN APLIKASI YANG DISEDIAKAN OLEH DITJEN PERBENDAHARAAN

| NO   | URAIAN                                                                             |
|------|------------------------------------------------------------------------------------|
| (1)  | Diisi nomor surat.                                                                 |
| (2)  | Diisi jenis sifat surat.                                                           |
| (3)  | Diisi jumlah lampiran dalam angka dan huruf.                                       |
| (4)  | Diisi tempat, tanggal, bulan dan tahun surat ditandatangani.                       |
| (5)  | Diisi nama satuan kerja/Wajib Pajak/Wajib Bayar/Wajib Setor.                       |
| (6)  | Diisi alamat satuan kerja/Wajib Pajak/Wajib Bayar/Wajib Setor.                     |
| (7)  | Diisi nama satuan kerja/Wajib Pajak/Wajib Bayar/Wajib Setor.                       |
| (8)  | Diisi nomor surat permohonan konfirmasi setoran penerimaan negara.                 |
| (9)  | Diisi tanggal surat permohonan konfirmasi setoran penerimaan negara.               |
| (10) | Diisi nomor surat hasil penelusuran data transaksi setoran penerimaan<br>negara.   |
| (11) | Diisi tanggal surat hasil penelusuran data transaksi setoran penerimaan<br>negara. |
| (12) | Diisi nama kepala KPPN.                                                            |
| (13) | Diisi NIP Kepala KPPN.                                                             |
| (14) | Diisi nama Kanwil DJPb.                                                            |

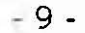

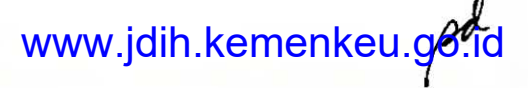

# F. MANUAL PELAKSANAAN KONFIRMASI SETORAN PENERIMAAN NEGARA

# 1. Halaman List Konfirmasi Penerimaan

Halaman ini dapat diakses pada url:

<u>http://10.100.93.56/dev/beta/app/#span/KonfirmasiPenerimaan/listKonfirma</u> <u>si</u> (untuk dapat mengakses halaman ini, silakan login menggunakan **username kppn**)

| < → C     | Ô                 | . # 10.100 | 93.56 des belalappinspansio | n setsis kemmenyan ti | 505 ···· 🐨 🟠 0. Serrer |               | 4         | IN 10 -0 |
|-----------|-------------------|------------|-----------------------------|-----------------------|------------------------|---------------|-----------|----------|
| та Ом∙\$6 | PAN               |            |                             |                       |                        |               | A special |          |
| 🖌 List I  | Konfirmasi Peneri | maan Neg   | ara                         |                       |                        |               | <b>T</b>  | ±        |
| No.       | ic Kontrinasi     | -          | No Sunat                    | Periode/Takes         | Teappel                | Proses/Detail | Utrun     | Cetal    |
| 11        | 641               | 019        | ***                         | 2014                  | 14-02-2018 08-55-02    | Detail        | Ullian    | Crtail   |
| 3         | 542               | 019        | hez Les 2008                | 2008                  | 05-12-3017 04:12:53    | Detail        | ubah      | Littah   |
| 11        | 579               | 019        | ajak 2008                   | 2006                  | 05-12-2017 11-12-37    | Detail        | Ub at-    | riat     |
| - A       | 577               | C19        | dee 2007                    | 2007                  | 05-12-2017 11-12-31    | Detail        | Ubah      | Celais   |
|           | \$75              | 019        | ape: 1007                   | 2007                  | 05-12-2017 11-12-55    | Detan         | Uber      | Cetax    |
|           | \$75              | 019        | dya 2007                    | 2007                  | 05-12-2017 11:12.19    | Getan         | Ubat-     | L stak   |
| 1.1       | \$74              | 019        | dya 2006                    | 2006                  | 05-12-3017 11:12:55    | Datas         | Ubar      | etait    |
|           | 373               | ~ )        | dgp 200%                    | 2009                  | 05-12-2017 11:12:23    | DieLost       | Utoar     | · #1.86  |
| 2         | 572               | <b>519</b> | djex 2009                   | 2009                  | 05-12-2017 10:12:56    | Detail        | Ultan     | elar     |
| 10        | 571               | 019        | qui 2004                    | 9005                  | 05-12-2017 10:12-20    | Detail        | Ubar      | etat     |
| 11        | 570               | 019        | am 2010                     | 2010                  | 05-12-2017 10:12:03    | Detail        | Libah     | rise     |
| 12        | 568               | 219        | appr 2019                   | 2010                  | 05-12-2017 10:12:32    | Detail        | Ubah      | Letak:   |
| 12        | 568               |            | dja 2010                    | 2010                  | 05-12-2017 10:12:47    | Detar         | Ultian    | rtas     |
| 19        | 54                | 314        | 49 2011                     | 201 1                 | 01-12-2017 12:12:11    | Detail        | Uber-     | Cetas    |
| 11        | 564               | 019        | dipc 2011                   | 2011                  | 05-12-2017 10:12:55    | Detail        | Usah      | ortan .  |

Tekan tombol **"Tambah"** pada halaman kanan atas untuk merekam pengajuan konfirmasi penerimaan negara, sehingga muncul pop-up berikut:

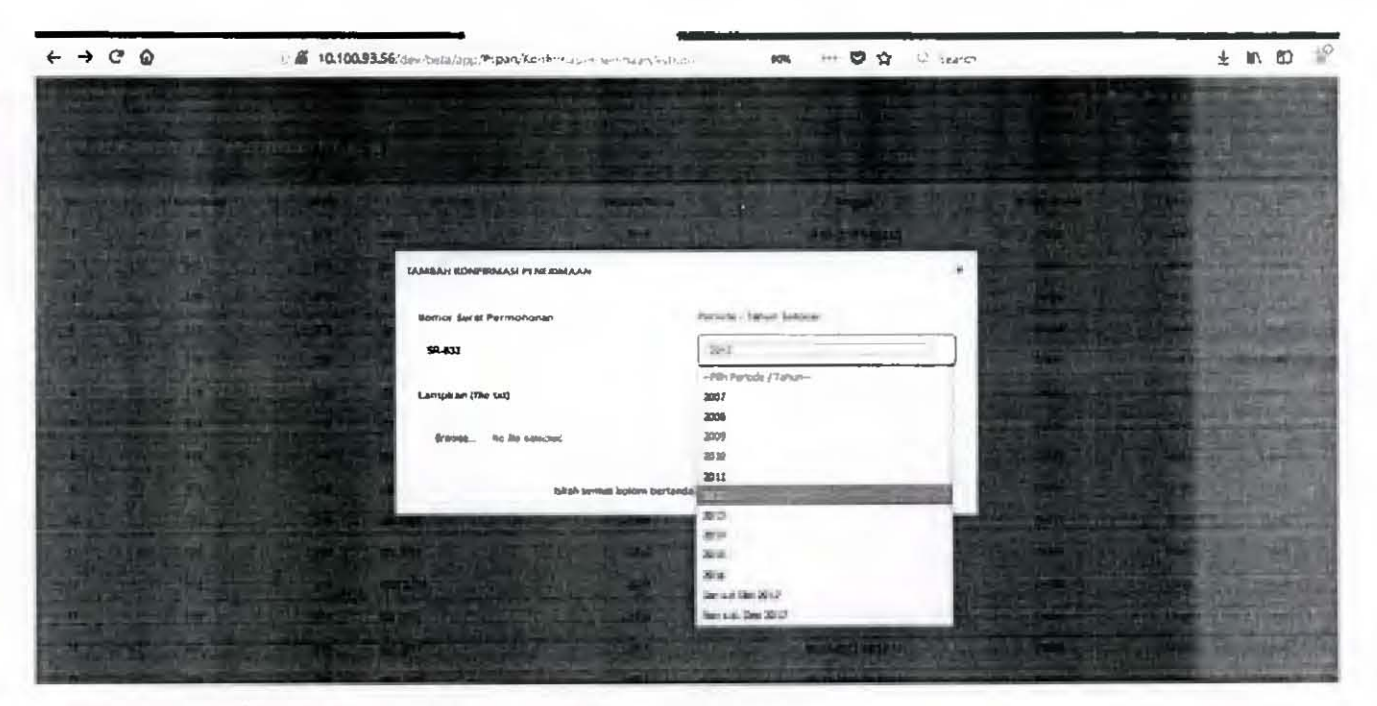

Terdapat tiga isian/pilihan yang harus ditentukan, yaitu:

- a\_Nomor Surat Permohonan Konfirmasi, diisi manual oleh operator KPPN berdasarkan surat permohonan yang disampaikan satker kepada KPPN;
- b. Tahun Penerimaan, dipilih untuk menentukan tahun anggaran pembukuan penerimaan yang terdiri atas penerimaan tahun 2006 - 2015 (sebelum roll out SPAN), tahun 2016 - Oktober 2017 (data MPN sebelum summary) dan Nopember 2017 (data MPN summary)
- c. Upload ADK konfirmasi dibuat dengan file text editor (misal microsoft notepad) dengan ekstensi .txt yang memiliki susunan field sebagai berikut:

KodeNTPN;KodeNTB/NTP;KodeNPWP;KodeAkun;NilaiSetor. dimana masingmasing field dipisahkan dengan titik koma.

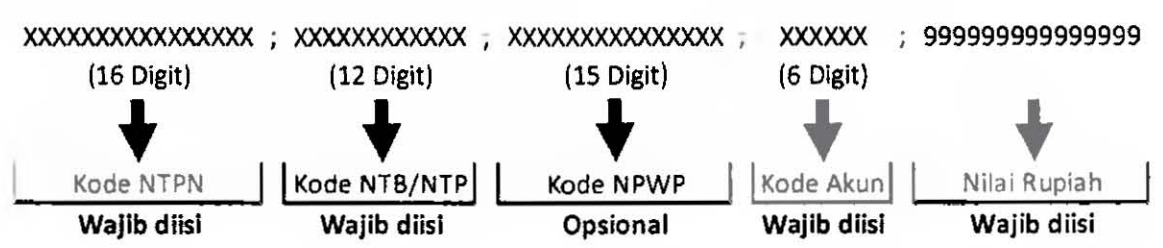

Sebuah file txt dapat terdiri dari beberapa transaksi namun harus dalam tahun anggaran yang sama, berikut contohnya:

| Sé                | mpel_ | konfirma                | si.brt - I         | Votepad              |                                                                                                    | S las  |
|-------------------|-------|-------------------------|--------------------|----------------------|----------------------------------------------------------------------------------------------------|--------|
| Eile              | £dıt  | Format                  | ⊻iew               | Help                 |                                                                                                    |        |
| 130<br>120<br>05: | 0408  | 81100<br>81502<br>10019 | 0020<br>081<br>061 | 206;<br>312;<br>400; | 011600100001;016877888101000;411211;1930000<br>011600100002;020084133101000;411211;290691<br>011600100009;;411211;378601 | 4 11 1 |

Perlu diperhatikan pengisian file txt sebisa mungkin semua field terisi, namun dalam hal terdapat field opsional yang tidak ada, maka pengisiannya dikosongkan seperti baris ketiga pada contoh diatas.

Setelah semua dilengkapi, tekan tombol **"Kirim"** atau "Hapus Isian" jika ingin mengulang dari awal. Apabila berhasil, maka system akan menampilkan notifikasi berikut:

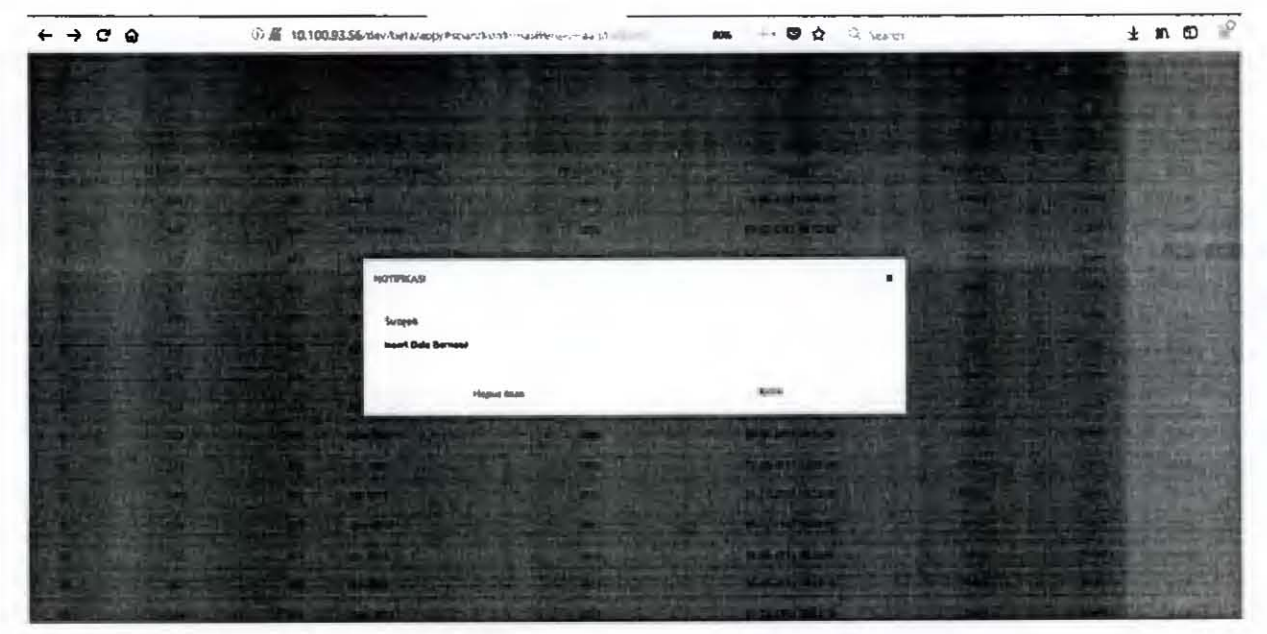

Tekan tombol **"Kirim"** untuk masuk kembali ke Halaman List Konfirmasi Penerimaan yang telah menambahkan baris surat permohonan konfirmasi dengan status **"Proses"**.

| - → C     | <b>` `</b>        | 10 10     | 0.93.56       |               | 10% - 🛛 🏠 - 1144     |               | ţ                    | W D     |
|-----------|-------------------|-----------|---------------|---------------|----------------------|---------------|----------------------|---------|
| OMISI     | PAN               |           |               |               |                      | n •           | <b>4</b> •••• JAFA'P | • E 400 |
| List H    | Konfirmasi Peneri | imaan Neg | ara           |               |                      |               | <b>T</b> (2)         |         |
| -         | kå Konfirment     | (CARN)    | No Sural      | Periode/Tahun | Greggal              | Protes/Detail | Uben                 | Letak   |
|           | 861               | 410       | 5-003         | 2012          | 21-02-2018 (08:02:08 | ( Preser      | Ubar                 | 1.85.66 |
| a         | 841               | 615       | plate         | 2014          | 14-02-2018 04:02:02  |               | Ubah                 | Sala    |
| 3         | 642               | 019       | hez tan (200) | 2006          | 05-12-2017 OH 12-53  | Detail        | Usun                 | Cetail  |
| 4         | \$76              | \$79      | dpc 7006      | 2006          | 05-17-2017 11:12:97  | Curl pet      | Liber                | CPTAL   |
| 5         | \$77              | 019       | app 2001      | 2007          | 05-12-2017 11:12:91  | Detail        | UBar                 | Cetak   |
| ÷.        | \$79              | 019       | dier 5031     | 2007          | 05-12-2017 11:12:55  | Outpit        | Ubar                 | P536    |
| 7         | \$75              | 019       | aya 2007      | 2007          | 05-12-2017 12-12-15  | Orezan        | (Rear                | Cat 24. |
| •         | 534               | G19       | aja 2006      | 2008          | 05-12-2017 11:12:55  | Detail        | Ubar                 | < PLAA  |
| ,         | \$/3              | 019       | dip 2009      | 2008          | 05-11-201711-12-23   | Detail        | Ubal                 | 429     |
| <b>10</b> | 572               | 975       | djøx 2009     | *00*          | 05-12-2017 10:12:56  | Detail        | Uban                 | Cetan   |
| 13        | \$71              | 019       | alia 5009     | 2009          | 05-12-2017 10:12-26  | Detail        | Ubw                  | Cetas   |
| 12        | \$20              | 015       | dgg 2010      | 2010          | 05-12-2017 10:12:05  | Detail        | Veah                 | Cetali  |
| 13        | 549               | 019       | dgac 2014     | 2010          | 05-12-2015 10:12:25  | Deter         | Uba <sup>4</sup>     | Crtan.  |
| м         | 568               | 019       | dja 2010      | 2014          | 05-12-2017 10:12-47  | Ortal         | Uban                 | Cotas   |
| 15        | 567               | 019       | die 2011      | 2011          | 05-12-2017 10:12:17  | Octar         | Ubah                 | etas    |

Untuk mengeksekusi transaksi yang dikonfirmasi, klik tulisan **"Proses"** sehingga muncul Pop-up sebagai berikut:

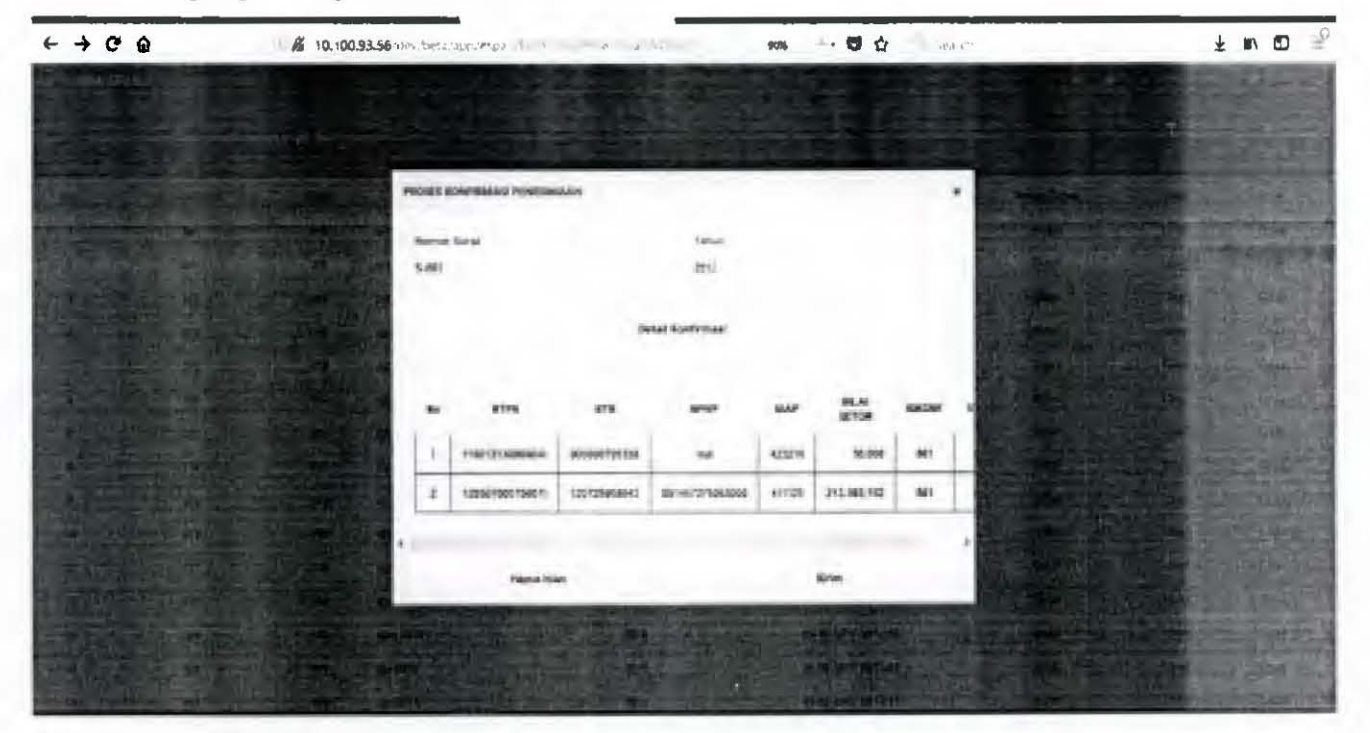

Lakukan **pencocokan detail** yang ditampilkan aplikasi dengan **detail lampi**ran surat **permohonan**, kemudian tekan tombol **"Kirim"** sehingga muncul Pop-Up:

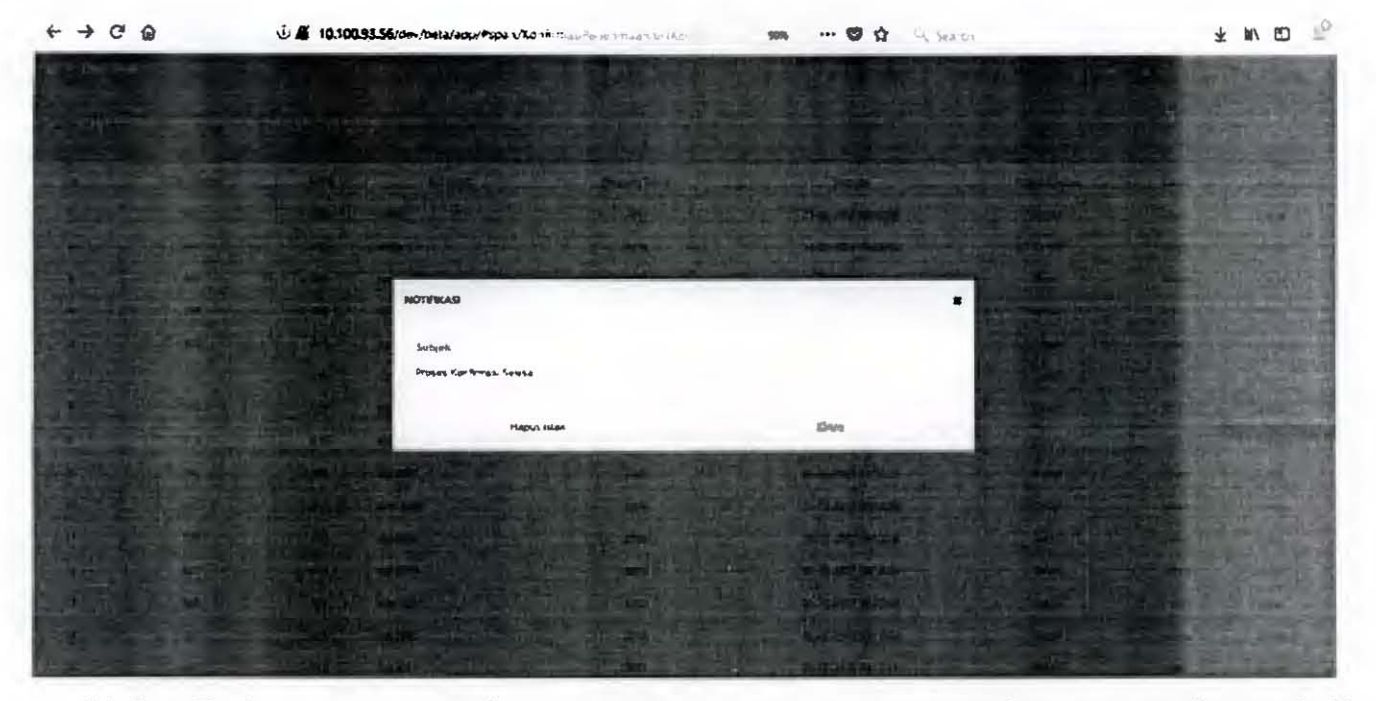

Maka Baris surat permohonan akan mengubah status dari "**Proses**" menjadi "**Detail**".

| + → 0    | · @               | 10.100   | 193.56/dev/beta/app/Ptpart V. | and the second second second second second second second second second second second second second second second | 104 - 10 10 - 11 veter |              | *       | : #N CD    | 3 |
|----------|-------------------|----------|-------------------------------|----------------------------------------------------------------------------------------------------|------------------------|--------------|---------|------------|---|
| ₽ 0M \$  | PAN               | -        |                               |                                                                                                    |                        |              |         | n manet    |   |
| - List I | Konfirmasi Peneri | maan Neg | ara                           |                                                                                                    |                        |              | T C     | +<br>1.000 | - |
| No.      | la Konfirment     | KPPN     | No Surat                      | Periode/Talue                                                                                                    | Tanggal                | Prosen/Datal | Uban    | Cotak      |   |
| 1        | 461               | 214      | 5-063                         | 2012                                                                                                    | 21-02-2016 09:02:06    | ( Detail     | Uban    | · etak     | ^ |
| ÷        | 841               | 015      | atota                         | 2014                                                                                                    | 14-02-2018 04-02-02    | Detail       | Uban    | otak       |   |
| 1        | 642               | 019      | her tes 2006                  | 2900                                                                                                    | 05-12-2017-0+12:53     | Detail       | 1,80 a7 | C etab     |   |
| +        | 579               | 014      | djare 2008                    | 2006                                                                                                    | 05-12-2017 11:12:37    | Detail       | Molen   | Cetak      |   |
| . (s     | 377               | 019      | dyp 2007                      | 2007                                                                                                    | 05-12-2017 11:12 31    | Decas        | Uban    | etait      |   |
| 1        | 570               | 019      | ajak 2007                     | 2007                                                                                                    | 05-12-2017 11:12:55    | Detail       | Ubah    | ALTS       |   |
| 1.5      | \$75              | 015      | dga 2007                      | 2007                                                                                                    | 05-12-2017 11:12:15    | Octaw        | Ubah    | Cetal      |   |
|          | \$24              | 019      | tija 2008                     | 2006                                                                                                    | 05-12-2017 11:12:55    | Detail       | Ultrah  | Cotos      |   |
|          | 573               | 215      | dib 5004                      | 2009                                                                                                    | 05-12-2017 11:12:23    | Ortail       | Ubah    | Cetal      |   |
| tø       | \$77              | 219      | diter 2009                    | 2004                                                                                                    | 05-12-2017 10:12:58    | Octas        | ليول    | Cetan      |   |
| 11       | 571               | 319      | dys 2009                      | 2006                                                                                                    | 05-12-2012 30 12-26    | Detail       | Ub at   | . 19.45    |   |
| 12       | \$70              | C1+      | dgp 2010                      | 2010                                                                                                    | 05-12-2017 10:12:03    | Ovelaul      | Uban    | ( etail    |   |
| 15       | 509               | 014      | d*bx \$230                    | 2010                                                                                                    | 01-12-2017 10 12-13    | Detail       | Ubah    | C etak     |   |
| LA       | 568               | 013      | 444 2010                      | 2010                                                                                                    | 05-12-2017 10:12:47    | Detail       | Uban    | Cetat      |   |
| 15       | 547               | 019      | 4p 2011                       | 3011                                                                                                    | 05-12-2012 T0:12 11    | Detail       | مدطل    | C ISBN     |   |

Untuk mengubah nomor surat, klik tulisan "Ubah" pada baris yang akan diubah sehingga muncul Pop-Up berikut:

| 31 S 10.100.93.56/dev/tetareportuoe/Numberselimpan/selfe                                                                                                    | 10 306 O C                                                                                                    | 7 a C =                                                                                                    |
|----------------------------------------------------------------------------------------------------|----------------------------------------------------------------------------------------------------|----------------------------------------------------------------------------------------------------|
|                                                                                                    |                                                                                                    | The second second second                                                                                                    |
|                                                                                                    | Les C.L. Parket all strains                                                                                                    |                                                                                                    |
|                                                                                                    |                                                                                                    |                                                                                                    |
|                                                                                                    | and the second second second second second second second second second second second second second second second                                                                                                    | and the second second s |
|                                                                                                    | JOINT IN FAITH AND A STATE                                                                                                    |                                                                                                    |
|                                                                                                    | The second state of the second second s                                                                                                    |                                                                                                    |
| The state of the state of the s |                                                                                                    |                                                                                                    |
|                                                                                                    |                                                                                                    |                                                                                                    |
| UBAH KONFREMASI PENERSHAAN                                                                                                    | •                                                                                                    | The second Provide States                                                                                                    |
|                                                                                                    | Contraction of Contraction of Contra | I DESCRIPTION OF THE OWNER                                                                                                    |
| Romat Sural Permahahan                                                                                                    | 1.240.0                                                                                                    |                                                                                                    |
| \$-6(3                                                                                                    | 10000                                                                                                    |                                                                                                    |
|                                                                                                    |                                                                                                    |                                                                                                    |
| Hepres Tolon                                                                                                    | 10-tm                                                                                                    |                                                                                                    |
| A CONTRACTOR OF A CONTRACTOR OF A CONTRACTOR O | Station of Sectional                                                                                                    |                                                                                                    |
|                                                                                                    | والمراجع المراجع المراجع المراجع والمراجع                                                                                                    |                                                                                                    |
|                                                                                                    | The second second second second                                                                                                    | 11-20-20-20-20-20-20-20-20-20-20-20-20-20-                                                                                                    |
|                                                                                                    |                                                                                                    |                                                                                                    |
| and the second second second second second second second second second second second second second second second                                                                                                    |                                                                                                    |                                                                                                    |
|                                                                                                    |                                                                                                    | and the second second                                                                                                    |
| · · · · · · · · · · · · · · · · · · ·                                                                                                    | A State Barter St.                                                                                                    | The state of the second second s                                                                                                    |
|                                                                                                    | and states in the second states and the                                                                                                    |                                                                                                    |
|                                                                                                    | A ST 10.10033.56 stev. Adelar spop, in gas vick.onter da un bener impan bei de<br>URAR ECREPTERARSI PEREBRARAN<br>Introd Samti Permoharan<br>S-Bis<br>Introd Samti Permoharan                                                                                                    | In the second second se<br>Second second second second second second second second second second second second second second second second second second second second second second second second second second second second second second second second second sec               |

Kemudian klik tombol "Kirim" sehingga muncul Pop-Up:

| NOTIFIKASI                     |       | × |
|--------------------------------|-------|---|
| Subjek<br>Update Data Berhasil |       |   |
| Hapus Islan                    | Kirim |   |

Kemudian Klik tombol "Kirim"

# 2. Halaman Detail Konfirmasi Penerimaan

Untuk menuju halaman ini, klik tulisan "Detail" pada halaman *List Konfirmasi Penerimaan.* Halaman ini akan menampilkan setiap baris detail setoran yang diajukan untuk konfirmasi (minimal satu transaksi dalam satu surat konfirmasi). Apakah ada di database dan dapat dicetak atau tidak ada di database.

| ←    | C 🍙        |                 | K 10.100.93.56         | chen conta a <sub>n</sub> ti film                                                                              | 90% ···· 🛡 🟠                                  | B Sass          |             | ¥     | W/ CD            | - |
|------|------------|-----------------|------------------------|----------------------------------------------------------------------------------------------------|-----------------------------------------------|-----------------|-------------|-------|------------------|---|
| E ON | ASPAN      | 0               | -                      |                                                                                                    |                                               |                 |             |       | i nizir          | - |
| - De | etail Konl | irmasi Penel    | imaan Negara           | 1                                                                                                    |                                               |                 |             |       |                  |   |
| ND   | STARK .    |                 |                        | the second second second second second second second second second second second second second second second s |                                               |                 |             | -     | -                |   |
|      |            | BANK            | TEL BUILD              | NAMA.                                                                                                    | NTPH-ACTE                                     | AICIN           | ANL SETOR   | RET . | SONF IS          |   |
| 2    | 132        | 00014<br>000062 | TEL BURGI<br>07-AUG-12 | NAMA<br>ALAR SURSES MERIDALA                                                                                   | KT794-ACT8<br>110013150829040<br>000000705338 | AIDJN<br>423216 | JAAL SETCOR | Ada   | <b>stivet st</b> |   |

Setelah melakukan pengecekan, kembali ke halaman *List Konfirmasi Penerimaan* untuk mencetak daftar detail, dengan meng-klik tulisan **"Cetak"**, kemudian isikan nama dan NIP petugas konfirmasi lalu tekan tombol Kirim.

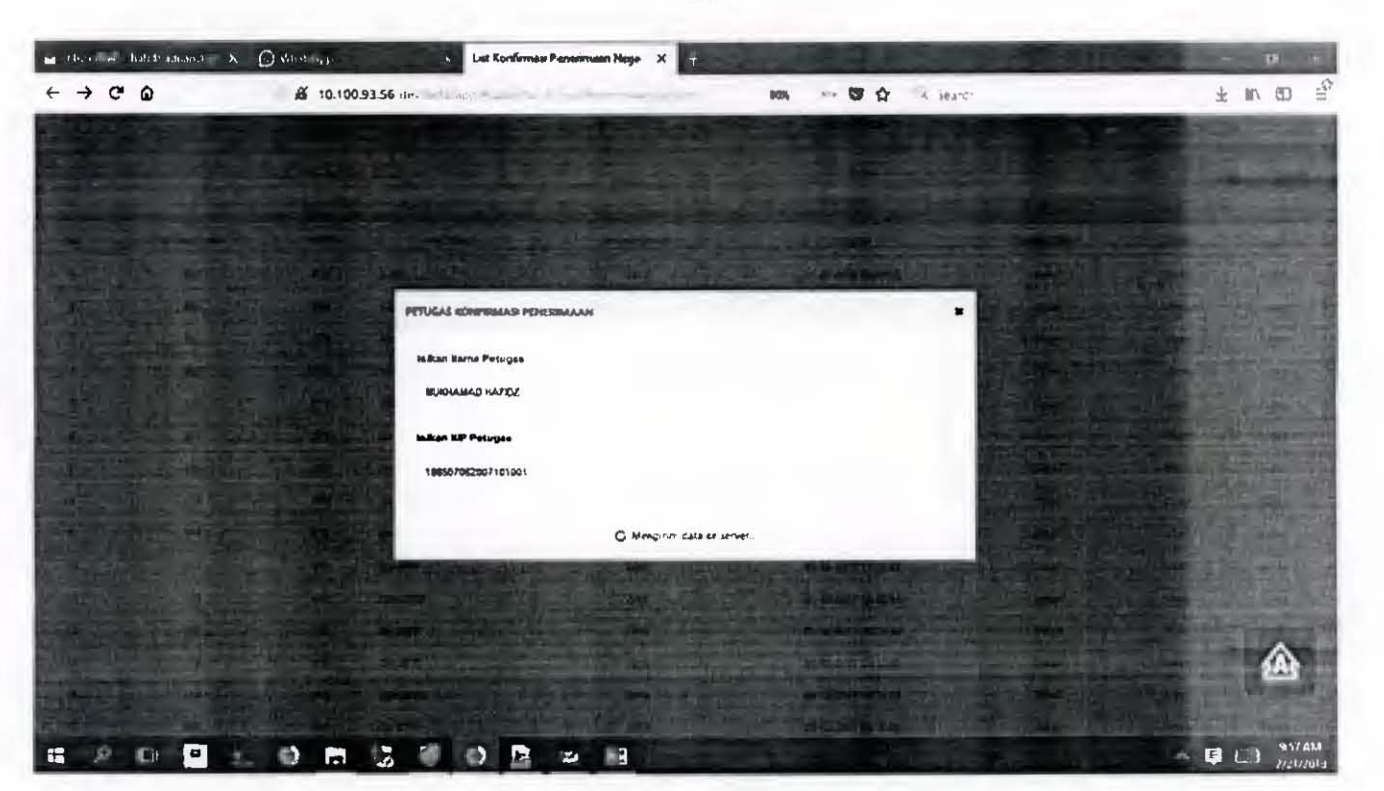

Cetakan halaman di bawah ini akan digunakan sebagai lampiran untuk Surat hasil Konfirmasi yang akan dikeluarkan oleh kppn dengan format pdf.

| 1/1 |         | 0 -         | + [127     |                                                                                             |                                 | -                 | R            | sola | Commen  |
|-----|---------|-------------|------------|---------------------------------------------------------------------------------------------|---------------------------------|-------------------|--------------|------|---------|
| 1   | D       | K<br>D<br>H | EMENTERIA  | IN KEUA <b>nga</b> n Republik In <b>oonesia</b><br>"Jenderal Perbendah <b>araan</b><br>Ta 1 |                                 |                   |              |      |         |
|     |         |             |            | NOTA KONFIRMASI PENERIMA<br>Cetak Tanggal 21-02-20 18                                       | AN NEGARA                       |                   |              |      |         |
|     | 0 10791 | BANK        | TGL OLIKU  | KAMA                                                                                        | NIPHATB                         | AKUN              | JAL SETOR    | KET  | KONI KE |
|     | 1 132   | 000062      | 07-ALIG-12 | ANAR SURSES PRIATAMA                                                                        | \$10013130809040<br>00000705338 | 423216            | 30,000       | 100  | o       |
| Ī   | 133     | 0008        | 25-AR-12   | SCHOLTYSSIK MICHAEL BRONISLAUS                                                              | 120507000706071<br>120725956543 | 411125            | 211,383,15   | 2 44 | 1       |
|     |         |             |            |                                                                                             | Petagas Konfirme                | a: Peorra         | naa Negara k | ØN   |         |
|     |         |             |            |                                                                                             | MUKHAMAD H<br>ND 19850706200    | APIDZ<br>17101001 |              |      |         |
|     |         |             |            |                                                                                             |                                 |                   |              |      | 1       |
|     |         |             |            |                                                                                             |                                 |                   |              |      |         |

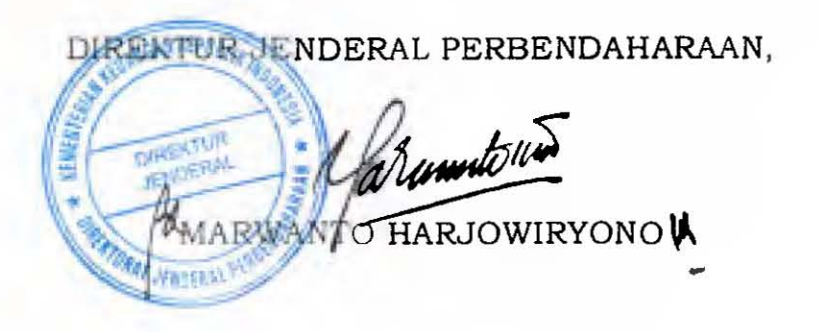